## Login på ESA fra eksternt netværk

## Bemærk:

Vejledningen forudsætter, at du har opsat Microsoft Authenticator på din mobile enhed. Hvis ikke den er opsat, kan du finde vejledningen <u>her</u>.

1. Tilgå hjemmesiden esa.rn.dk via en browser.

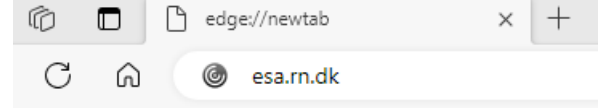

- 2. Indtast din RN-email.
  - a. Hvis du **ikke** har en RN-mail, skal du logge ind med e-mail <u>ext.brugernavn@rn.dk</u> (brugernavn er dit 4-cifrede login til RN).

| Microsoft                |      |      |
|--------------------------|------|------|
| Sign in<br>j.borre@rn.dk |      |      |
|                          |      |      |
|                          |      |      |
|                          | Back | Next |
|                          |      |      |

3. Indtast din adgangskode

| ← j.borre@rn.dk    |  |
|--------------------|--|
| Enter password     |  |
| Password           |  |
| Forgot my password |  |

4. I loginvinduet præsenteres du for et tal. Dette kan skal indtastes applikationen **Microsoft Authenticator** på din mobile enhed for at bekræfte dit login.

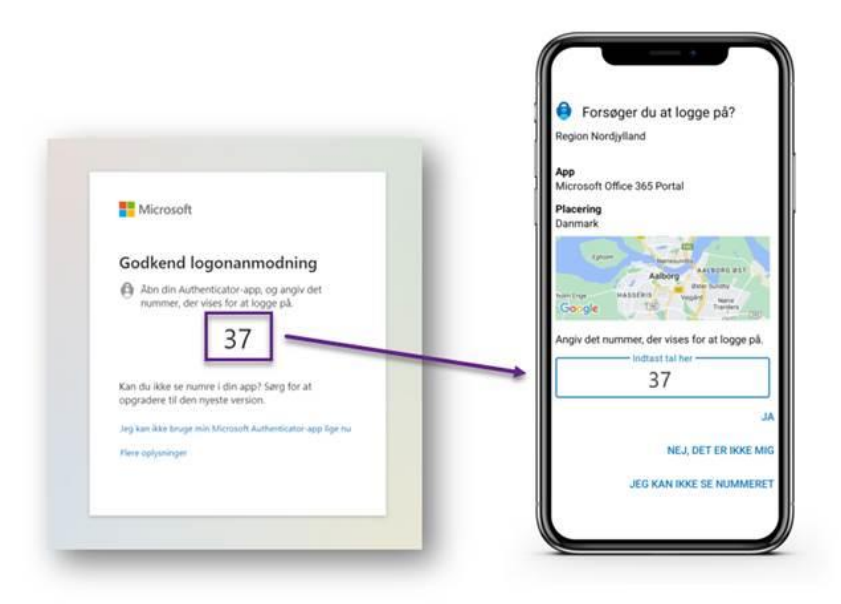

5. Vælg det ønskede ESA-skrivebord

ESA 2 - Office 365

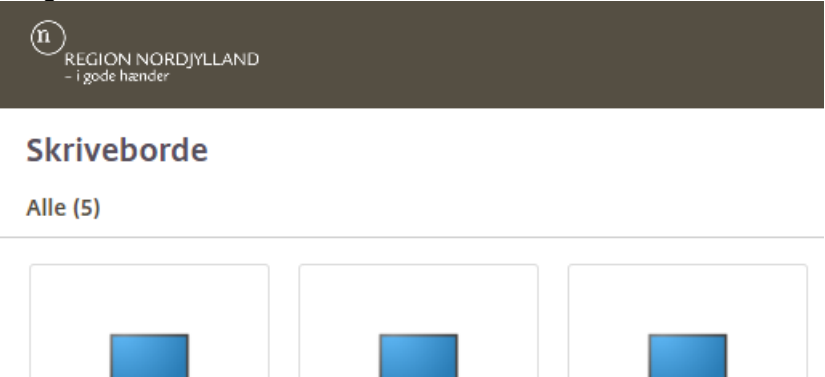

ESA 2 - Office 365 -

UAT

NordEPJ

Uddannels...top